# Mensaverein Cafeteria – gesunde im HAG und der Gesamtschule Lengerich/Tecklenburg e.V.

Wie registriere ich mich? Was kann und muss ich wo machen?

ein Leitfaden zur Anmeldung für die 5. Klassen

#### Aufrufen der Homepage www.menuebestellung.de/sz-lengerich/login

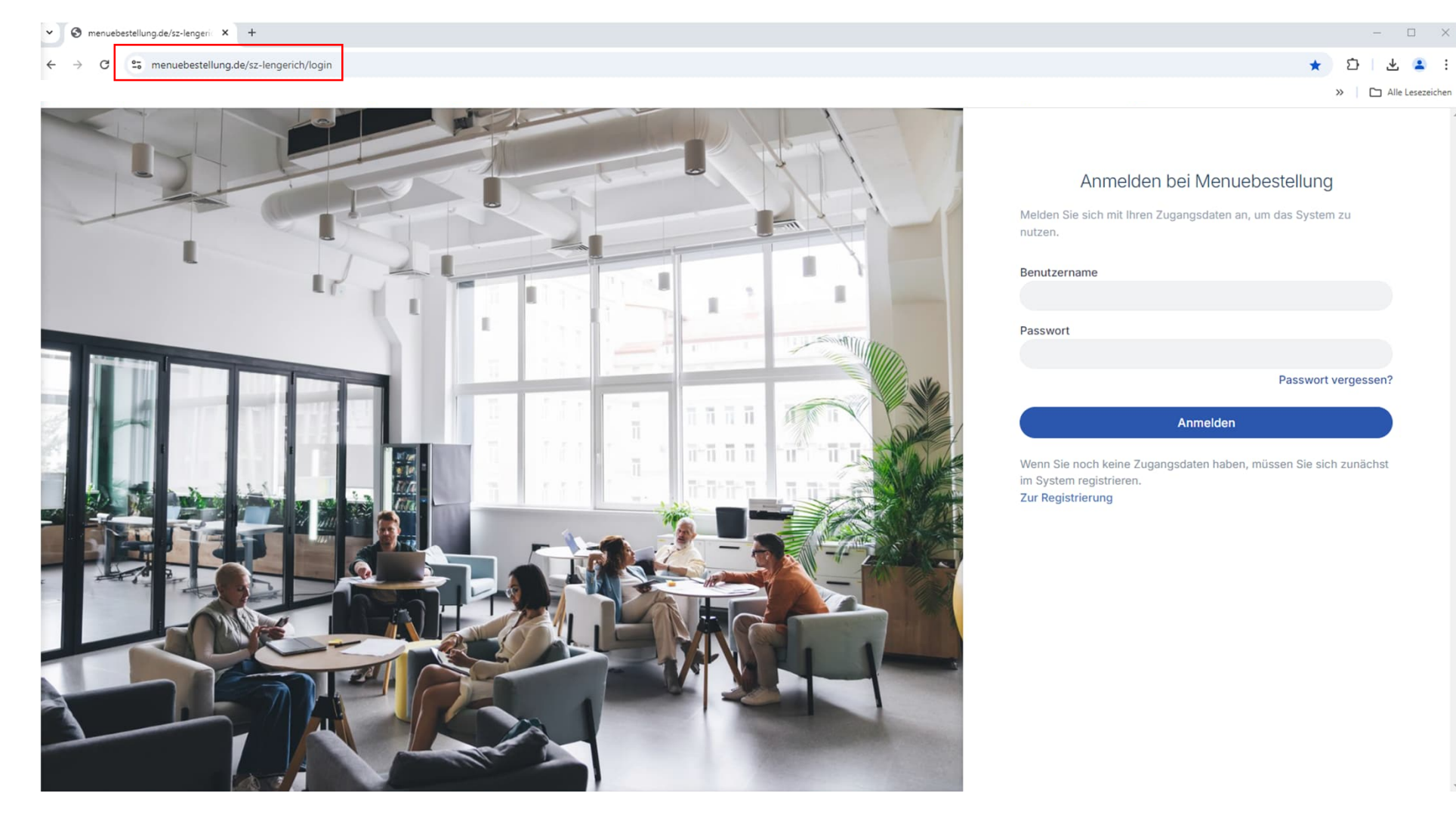

#### Gib man nur www.menuebestellung.de ein, gelangen Sie auf die Hauptseite – hier im Suchfeld *Lengerich* eingeben

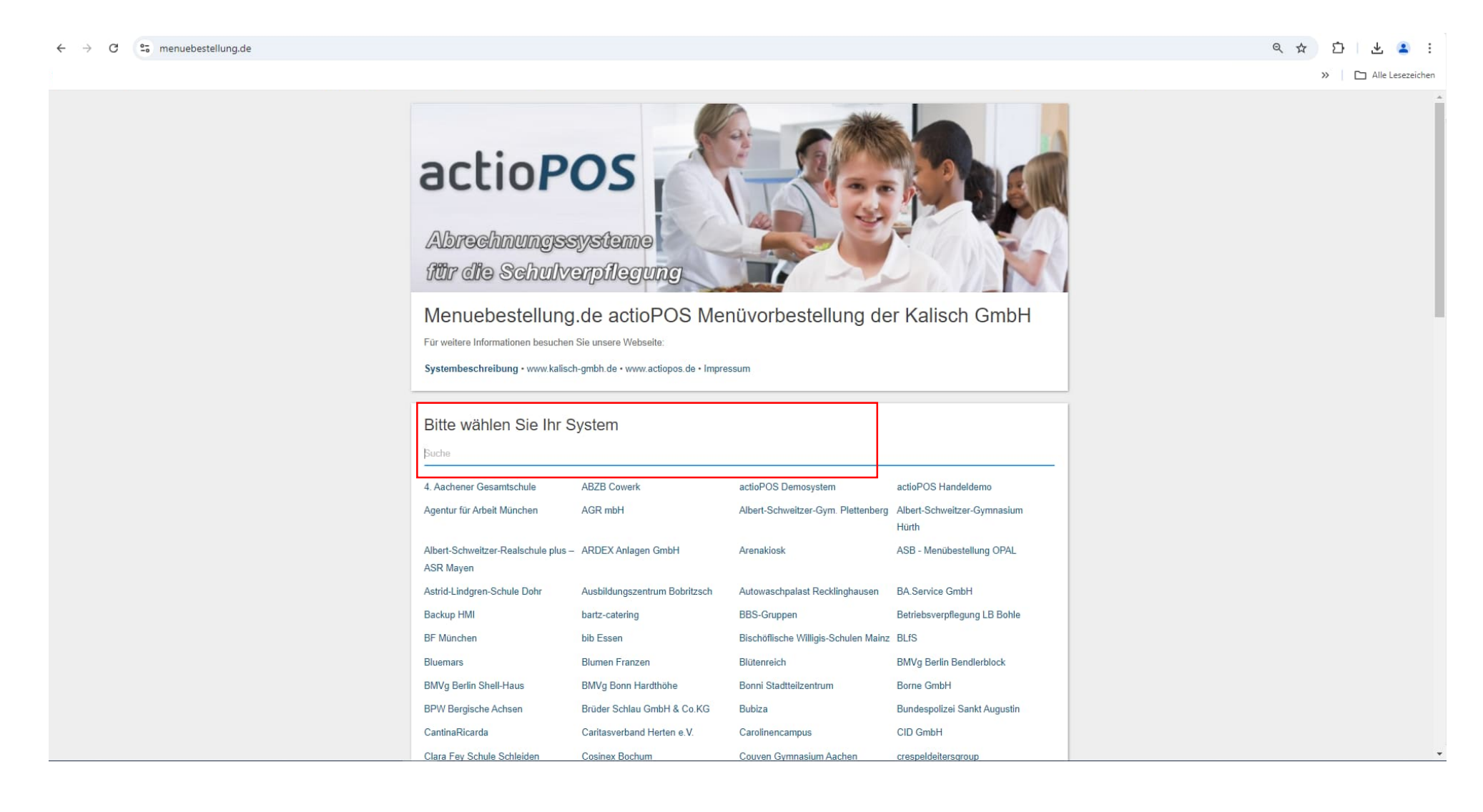

#### Anklicken von Schulzentrum Lengerich

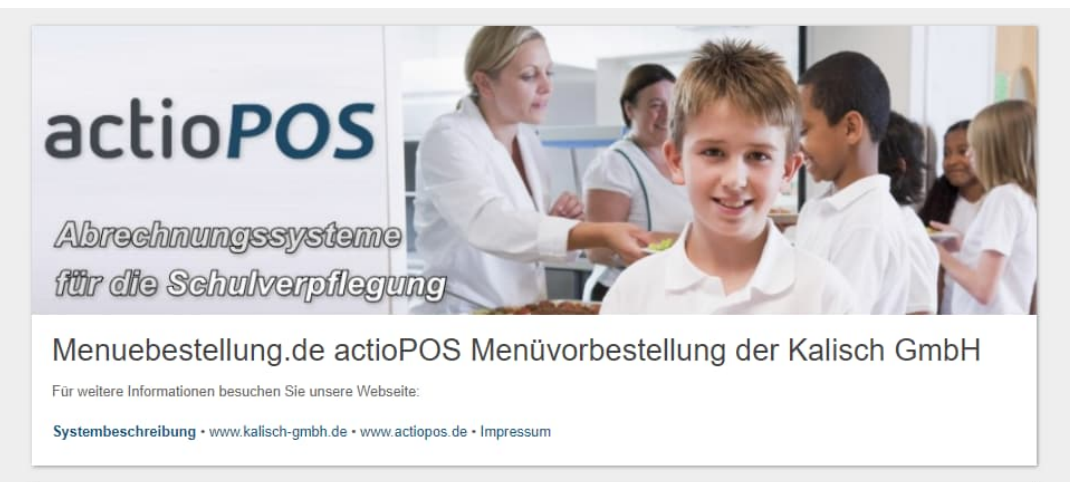

Bitte wählen Sie Ihr System

lengerich

Schulzentrum Lengerich

#### Die Anmeldedaten sind mit dem Chip verteilt worden

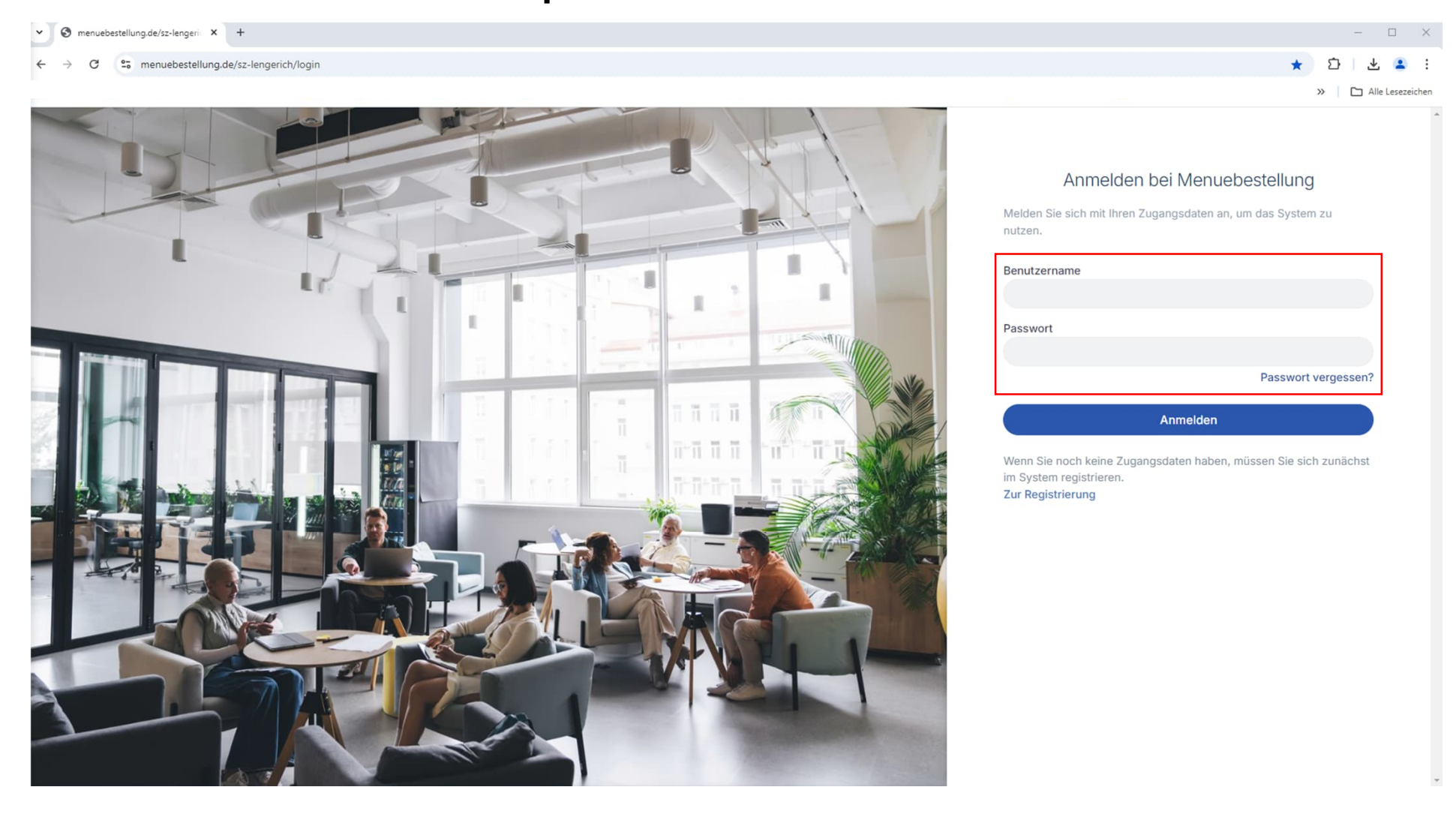

- Es erscheint die Info, dass man die E-Mail eingeben muss
- Ggf. muss das Konto per Bestätigungsmail eröffnet werden
- Das Passwort sollte geändert werden
- Es besteht kein Grund, eine Erstregistrierung abzuschließen

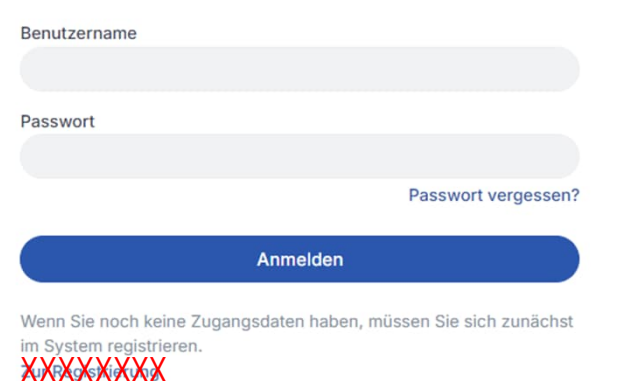

Navigationsseiten (nach dem Anmelden landet man immer automatisch auf der Speiseplanseite)

| Menübestellung                  |                                                                                                    | Schulzentrum Lengerich |  |  |  |
|---------------------------------|----------------------------------------------------------------------------------------------------|------------------------|--|--|--|
| TesJaennsch<br>Guthaben: 0,00 € | Bitte beachten Sie, dass wir <b>Einschränkungen</b> systemweit in <b>Sondermenüs</b> umbenannt haben. |                        |  |  |  |
| Speiseplan                      |                                                                                                    |                        |  |  |  |
| <u> </u> Stammdaten             | Gesamtschule Lengerich/Tecklenburg                                                                    | <ul> <li>)</li> </ul>  |  |  |  |
| Anmeldeformular                 | KW 38 (16.09 22.09. )                                                                                 | <ul> <li>)</li> </ul>  |  |  |  |
| Bankverbindung                  | < Mo. 16.09. Di. 17.09. Mi. 18.09. Do. 19.09. Fr. 20.09. >                                            |                        |  |  |  |
| i Info/Hilfe                    | 16.09.2024                                                                                            | KW 38                  |  |  |  |
| Guthaben                        | Putenbraten mit Möhrchen und Nudeln, dazu ein Dessert                                                 | — O +                  |  |  |  |
| ← Logout                        | Zusatzstoffe anzeigen ①                                                                               |                        |  |  |  |
| actioPOS Abrechnungssysteme     |                                                                                                    |                        |  |  |  |
|                                 | vegetarische bunte Nudel-/Gemüsepfanne, dazu ein Dessert<br>Zusatzstoffe anzeigen ①                   | e o ±                  |  |  |  |
|                                 |                                                                                                    | 0,00 €                 |  |  |  |
|                                 |                                                                                                    |                        |  |  |  |
|                                 |                                                                                                    |                        |  |  |  |

# Navigationsseiten

| Menübestellung                                                                    |                                                                                     | Schulzentrum Lengerich |  |  |
|-----------------------------------------------------------------------------------|-------------------------------------------------------------------------------------|------------------------|--|--|
| TesJaennsch<br>Guthaben: 0,00 €                                                   | Übersicht Benutzername<br>und Guthaben                                              |                        |  |  |
| <u> </u> Stammdaten                                                               | Gesamtschule Lengerich/Tecklenburg                                                  | ~                      |  |  |
| Anmeldeformular<br>Bankverbindung                                                 | KW 38 (16.09 22.09.)                                                                | ~                      |  |  |
| i Info/Hilfe                                                                      | 16.09.2024                                                                          |                        |  |  |
| <ul> <li>Guthaben</li> <li>Logout</li> <li>actioPOS Abrechnungssysteme</li> </ul> | Putenbraten mit Möhrchen und Nudeln, dazu ein Dessert<br>Zusatzstoffe anzeigen ①    | - 0 +<br>0,00€         |  |  |
|                                                                                   | vegetarische bunte Nudel-/Gemüsepfanne, dazu ein Dessert<br>Zusatzstoffe anzeigen ① | — 0 +<br>0,00 €        |  |  |
|                                                                                   |                                                                                     |                        |  |  |

## Navigationsseiten

| Menübestellung                                         |                                                                                                    | Schulzentrum Lengerich   |  |  |
|--------------------------------------------------------|----------------------------------------------------------------------------------------------------|--------------------------|--|--|
| TesJaennsch<br>Guthaben: 0,00 €                        | Bitte beachten Sie, dass wir <b>Einschränkungen</b> systemweit in <b>Sondermenüs</b> umbenannt haben.    |                          |  |  |
| Speiseplan  Stammdaten  Anmeldeformular Bankverbindung | Navigation auf die<br>verschiedenen Seiten<br>< Mo. 16.09. Di. 17.09. Mi. 18.09. Do. 19.09. Fr. 20.09. > | ~                        |  |  |
| Guthaben     Logout     actioPOS Abrechnungssysteme    | Putenbraten mit Möhrchen und Nudeln, dazu ein Dessert<br>Zusatzstoffe anzeigen ①                         | kw 38<br>— 0 +<br>0,00 € |  |  |
|                                                        | Vegetarische bunte Nudel-/Gemüsepfanne, dazu ein Dessert<br>Zusatzstoffe anzeigen ①                      | ⊖ 0 +<br>0,00€           |  |  |
|                                                        |                                                                                                    |                          |  |  |

| TesJaennsch<br>Guthaben: 0,00 € Bitte beachten Sie, dass wir Einschränkungen systemweit in Sondermenüs umbenannt haben.                                                 | Bitte beachten Sie, dass wir Einschränkungen systemweit in Sondermenüs umbenannt haben. |  |  |  |
|----------------------------------------------------------------------------------------------------|-----------------------------------------------------------------------------------------|--|--|--|
| Speiseplan Gesamtschule Lengerich/Tecklenburg                                                                                                    | ~                                                                                       |  |  |  |
| KW 38 (16.09 22.09.)         Anmeldeformular<br>Bankverbindung         (Mo. 16.09. Di. 17.09. Mi. 18.09. Do. 19.09.    Auswahl der Schule / des<br>Mensastandorts       | ~<br>KW 28                                                                              |  |  |  |
| Interview     Interview       Guthaben       Logout       e actioPOS Abrechnungssysteme   Putenbraten mit Möhrchen und Nudeln, dazu ein Dessert Zusatzstoffe anzeigen ① | - 0 +<br>0,00 €                                                                         |  |  |  |
| Vegetarische bunte Nudel-/Gemüsepfanne, dazu ein Dessert<br>Zusatzstoffe anzeigen ①                                                                                     | — 0 +<br>0,00 €                                                                         |  |  |  |

| Menübestellung                                                |                                                                                                    | Schulzentrum Lengerich |  |  |  |
|---------------------------------------------------------------|----------------------------------------------------------------------------------------------------|------------------------|--|--|--|
| TesJaennsch<br>Guthaben: 0,00 €                               | Bitte beachten Sie, dass wir <b>Einschränkungen</b> systemweit in <b>Sondermenüs</b> umbenannt haben. |                        |  |  |  |
| Speiseplan<br>Stammdaten                                      | Gesamtschule Lengerich/Tecklenburg<br>KW 38 (16.09 22.09. )                                           | ~<br>~                 |  |  |  |
| Anneuderonmutan<br>Bankverbindung     Info/Hilfe     Guthaben | ( Mo. 16.09. Di. 17.09. Mi. 18.09. Do. 19.09. Auswahl der Woche<br>16.09.2024                         | KW 38                  |  |  |  |
| Logout     actioPOS Abrechnungssysteme                        | Putenbraten mit Möhrchen und Nudeln, dazu ein Dessert<br>Zusatzstoffe anzeigen ①                      | - 0 +                  |  |  |  |
|                                                               | Vegetarische bunte Nudel-/Gemüsepfanne, dazu ein Dessert<br>Zusatzstoffe anzeigen ①                   | — 0 +<br>0,00 €        |  |  |  |
|                                                               |                                                                                                    |                        |  |  |  |

| Menübestellung                         |                                                                                                    | Schulzentrum Lengerich |
|----------------------------------------|----------------------------------------------------------------------------------------------------|------------------------|
| TesJaennsch<br>Guthaben: 0,00 €        | Bitte beachten Sie, dass wir <b>Einschränkungen</b> systemweit in <b>Sondermenüs</b> umbenannt haben. |                        |
| Speiseplan                             |                                                                                                    |                        |
| <u>A</u> Stammdaten                    | Gesamtschule Lengerich/Tecklenburg                                                                    | <b>~</b> )             |
| Anmeldeformular<br>Bankverbindung      | KW 38 (16.09 22.09.)                                                                                  | ~                      |
| i Info/Hilfe                           | 16.09.2024 Auswahl dor                                                                                | KW 38                  |
| Guthaben                               | Putenbi<br>Zusatzs Wochentage dazu ein Dessert                                                        | - 0 +                  |
| Logout     actioPOS Abrechnungssysteme |                                                                                                    | 0,00 €                 |
|                                        | vegetarische bunte Nudel-/Gemüsepfanne, dazu ein Dessert                                              | ⊖ 0 ±                  |
|                                        |                                                                                                    | 0,00 €                 |
|                                        |                                                                                                    |                        |
|                                        |                                                                                                    |                        |
|                                        |                                                                                                    |                        |

| Menübestellung                                                                                                    |                                                                                                    | Schulzentrum Lengerich                                              |
|----------------------------------------------------------------------------------------------------|----------------------------------------------------------------------------------------------------|---------------------------------------------------------------------|
| TesJaennsch<br>Guthaben: 0,00 €                                                                                                    | Bitte beachten Sie, dass wir <b>Einschränkungen</b> systemweit in <b>Sondermenüs</b> umbenannt haben.                                                                                                    |                                                                     |
| <ul> <li>Speiseplan</li> <li>Stammdaten</li> <li>Anmeldeformular<br/>Bankverbindung</li> <li>Info/Hilfe</li> <li>Guthaben</li> <li>Logout</li> </ul> | Gesamtschule Lengerich/Tecklenburg         KW 38 (16.09 22.09.)         (Mo. 16.09.         Di. 17.09.         Mi. 18.09.         Do. 19.09.         Fr. 20.09.         16.09.2024                                                                                             | <ul> <li>✓</li> <li>✓</li> <li>KW 38</li> <li>✓</li> </ul>          |
|                                                                                                    | vegetarische bunte Nudel-/Gemüsepfanne, dazu ein Dessert<br>Zusatzstoffe anzeigen ①                                                                                                    | Ist ein Essen nicht<br>bestellbar*, ist -0+<br>ausgegraut<br>₀,₀₀ € |
|                                                                                                    | <ul> <li>* Warum kann ich kein Essen bestellen?</li> <li>Ich habe nicht mehr genug Guthaben</li> <li>Die Bestellzeit ist vorbei</li> <li>Weitere Infos zur Bestellzeit (bis wann ein Essen im Vorfeld bestellt<br/>sein muss) entnehmen Sie bitte dem Infoschreiben</li> </ul> |                                                                     |

| Menübestellung                  |                                                                                                    | Schulzentrum Lengerich |  |  |  |
|---------------------------------|----------------------------------------------------------------------------------------------------|------------------------|--|--|--|
| TesJaennsch<br>Guthaben: 0,00 € | Bitte beachten Sie, dass wir <b>Einschränkungen</b> systemweit in <b>Sondermenüs</b> umbenannt haben. |                        |  |  |  |
| Speiseplan                      |                                                                                                    |                        |  |  |  |
| <u>A</u> Stammdaten             | Gesamtschule Lengerich/Tecklenburg                                                                    | ~                      |  |  |  |
| Anmeldeformular                 | KW 39 (23.09 29.09.)                                                                                  |                        |  |  |  |
| Bankverbindung                  | < Mo. 23.09. Di. 24.09. Mi. 25.09. Do. 26.09. Fr. 27.09. >                                            |                        |  |  |  |
| i Info/Hilfe                    | 23.09.2024                                                                                            | KW 39                  |  |  |  |
| 🔁 Guthaben                      | Frühlingsrollen mit Chilisoße und Butterreis, dazu ein Dessert                                        | ÷ 1 +                  |  |  |  |
| ← Logout                        | Y   Zusatzstoffe anzeigen ()                                                                          | 0,00 €                 |  |  |  |
| actioPOS Abrechnungssysteme     |                                                                                                    |                        |  |  |  |
|                                 | vegetarisch italienische Reispfanne mit Gemüse, dazu ei Klick auf ein Menü wählt                      | - 0 +                  |  |  |  |
|                                 | Zusatzstoffe anzeigen ①                                                                               | 0.00.6                 |  |  |  |
|                                 | Nochmaliger Klick wählt                                                                               | 0,00 €                 |  |  |  |
|                                 | es wieder ab                                                                                          |                        |  |  |  |
|                                 |                                                                                                    |                        |  |  |  |
|                                 |                                                                                                    |                        |  |  |  |
|                                 |                                                                                                    |                        |  |  |  |
|                                 |                                                                                                    |                        |  |  |  |
|                                 |                                                                                                    |                        |  |  |  |

| Menübestellung                                                                                                    |                                                                                           | Schulzentrum Lengerich                                                                                                    |
|----------------------------------------------------------------------------------------------------|-------------------------------------------------------------------------------------------|----------------------------------------------------------------------------------------------------|
| TesJaennsch<br>Guthaben: 0,00 €                                                                                                    | Frühlingsrollen mit Chilisoße und Butterreis, dazu ein Dessert<br>Zusatzstoffe anzeigen ① | - 1 +<br>0,00 €                                                                                                    |
| <ul> <li>Stammdaten</li> <li>Anmeldeformular<br/>Bankverbindung</li> <li>Info/Hilfe</li> </ul>                                                                                                    | vegetarisch italienische Reispfanne mit Gemüse, dazu ein Dessert<br>Zusatzstoffe anzeigen | - 0 +<br>0,00€                                                                                                    |
| Guthaben Guthaben Gu |                                                                                           |                                                                                                    |
|                                                                                                    |                                                                                           | Um die Bestellung/Änderung<br>zu speichern, muss man<br>unten auf der Seite<br><i>Auswahl speichern</i> (ggf.<br>runterscrollen) anklicken |
|                                                                                                    | 🖞 Bestellungen 🜖                                                                          | ✓ Auswahl speichern                                                                                                    |

### Seite Stammdaten - Essensteilnehmer

| Menübestellung                    |                                                                                         | Schulzentrum Lengerich                                                   |  |
|-----------------------------------|-----------------------------------------------------------------------------------------|--------------------------------------------------------------------------|--|
| TesJaennsch<br>Guthaben: 0,00 €   | Bitte beachten Sie, dass wir Einschränkungen systemweit in Sondermenüs umbenannt haben. |                                                                          |  |
| B Speiseplan                      | Stammdaten                                                                              |                                                                          |  |
| <u>     Stammdaten</u>            | Essensteilnehmer Besteller / Gesetzl. Vertreter / Elternteil Dauerbestellung            | gen Einstellungen Zugangsdaten                                           |  |
| Anmeldeformular<br>Bankverbindung | Hier können die Angaben zum Kind angepasst werden                                       |                                                                          |  |
| i Info/Hilfe                      | Standort                                                                                |                                                                          |  |
| Guthaben                          | Gesamtschule Lengerich/Tecklenburg                                                      | Benutzergruppe wird durch den Mensaverein angepasst. Jede Schülerin /    |  |
| - Logout                          | Anrede                                                                                  | jeder Schüler wird nach Anmeldung erst einmal als SuS (Schülerin und     |  |
| actioPOS Abrechnungssysteme       |                                                                                         | Schüler) geführt.                                                        |  |
|                                   | Testkind1 Jännsch                                                                       |                                                                          |  |
|                                   | Geburtstag<br>20.06.2010                                                                | Sollte ihr Kind eine Münsterlandkarte (BuT-Paket) besitzen, schicken Sie |  |
|                                   | Format: TT.MM.JJJJ                                                                      | die Nummer und den Bewilligungszeitraum bitte an <u>mensaverein-</u>     |  |
|                                   | Straße und Nr                                                                           | haggelt@web.de, wir fügen das ein und passen es an.                      |  |
|                                   | PLZ Ort                                                                                 |                                                                          |  |
|                                   | E-Mail-Adresse                                                                          |                                                                          |  |
|                                   | Telefonnummer Mobilfunknummer                                                           | Bevor man auf eine andere Seite wechselt, muss man die Änderungen        |  |
|                                   | SPEICHERN                                                                               | mit Klick auf SPEICHERN abspeichern                                      |  |

### Seite Stammdaten - Essensteilnehmer

|                                                                                              |                                                                                                    | Schulzentrum Lengench                                                                                                    |
|----------------------------------------------------------------------------------------------|----------------------------------------------------------------------------------------------------|----------------------------------------------------------------------------------------------------|
| tte beachten Sie, dass wir <b>Einschränku</b>                                                | ngen systemweit in Sondermenüs umbenar                                                                                                    | nnt haben.                                                                                                    |
| ammdaten                                                                                     |                                                                                                    |                                                                                                    |
| Besteller / Gesetzl.                                                                         | Vertreter / Elternteil Dauerbestellungen                                                                                                    | Einstellungen Zugangsdaten                                                                                                    |
| utzergruppe                                                                                  |                                                                                                    |                                                                                                    |
| dort                                                                                         |                                                                                                    |                                                                                                    |
| amtschule Lengerich/Tecklenburg                                                              | •                                                                                                    |                                                                                                    |
| r ·                                                                                          |                                                                                                    |                                                                                                    |
| kind1                                                                                        | Nachname<br>Jännsch                                                                                                    |                                                                                                    |
| urtstag<br>6.2010                                                                            |                                                                                                    |                                                                                                    |
| nat: TT.MM.JJJJ                                                                              |                                                                                                    |                                                                                                    |
| be und Ni                                                                                    |                                                                                                    |                                                                                                    |
| Ort                                                                                          |                                                                                                    |                                                                                                    |
| ail-Adresse                                                                                  |                                                                                                    |                                                                                                    |
| fonnummer                                                                                    | Mobilfunknummer                                                                                                    |                                                                                                    |
| o-/Ausweisnummer                                                                             |                                                                                                    | Sollte noch kein Chip hinterlegt sein, geben Sie bitte hier                                                                                                    |
| I<br>Chip-/Ausweisnummer kann, wenn sie<br>th den Administrator verändert werden<br>PEICHERN | einmal eingetragen wurde, nur noch<br>h.                                                                                                    | unten die Chipnummer ein und klicken anschließend auf SPEICHERN                                                                                                    |
| ttee                                                                                         | beechten Sie, dass wir Einechränku<br>Immidaten<br>Insteilinehmer Besteller / Gesetzi.<br>ergruppe<br>rt<br>ttschule Lengerich/Tecklenburg<br>ie<br>a1<br>stag<br>010<br>TTJMM.JJJJ<br>und Nr<br>Ort<br>Adresse<br>inummer<br>I<br>p-/Ausweisnummer kann, wenn sie<br>ten Administrator verändert werder<br>CHERN | beachten Sie, dass wir Einschränkungen systemweit in Sondermenüs umbena<br>mmmdaten  stellnehmer Besteller / Gesetzl. Vertreter / Eternteil Dauerbestellungen ergruppe rt ttschule Lengerich/Tecklenburg  rt tstag 010 TT.MM.JJJJ und Nr  Ort Ort Adresse nnummer I p-/Ausweisnummer kann, wenn sie einmal eingetragen wurde, nur noch fan Administrator verändert werden. CHERN |

#### Seite 16

#### Seite Stammdaten – Besteller/ges. Vertreter/Eltern

| Menübestellung                                                                                                    |                                                                                                    |                                      |                 | Schulzentrum Lengerich                                                                                          |
|----------------------------------------------------------------------------------------------------|----------------------------------------------------------------------------------------------------|--------------------------------------|-----------------|----------------------------------------------------------------------------------------------------|
| TesJaennsch<br>Guthaben: 0,00 €                                                                                                    | Bitte beachten Sie, dass wir Einschränkungen systemweit in Sondermenüs umbenannt haben.                                                                             |                                      |                 |                                                                                                    |
| Guthaben: 0,00 €<br>Speiseplan<br>Stammdaten<br>Manueldeformular<br>Bankverbindung<br>Info/Hilfe<br>Guthaben<br>€ Logout<br>● actioPOS Abrechnungssysteme | Bitte beachten Sie, dass w<br>Stammdatel<br>Essensteilnehmer Bes<br>Anrede<br>Herr<br>Vorname<br>Testvater<br>Straße und Nr<br>Hannah-Arendt-Str. 2<br>PLZ<br>49525 | vir Einschränkungen systemweit in So | ndermenüs umber | Hier können Ihre Angaben (Eltern/Erziehungsberechtigte/gesetzliche<br>Vertreter) angepasst werden               |
|                                                                                                    | E-Mail-Adresse<br>IhreMailadresse@Provi<br>Telefonnummer<br>SPEICHERN                                                                                               | ider.de<br>Mobilfunknummer           |                 | Bevor man auf eine andere Seite wechselt, muss man die Änderungen<br>mit Klick auf <i>SPEICHERN</i> abspeichern |

### Seite Stammdaten - Dauerbestellung

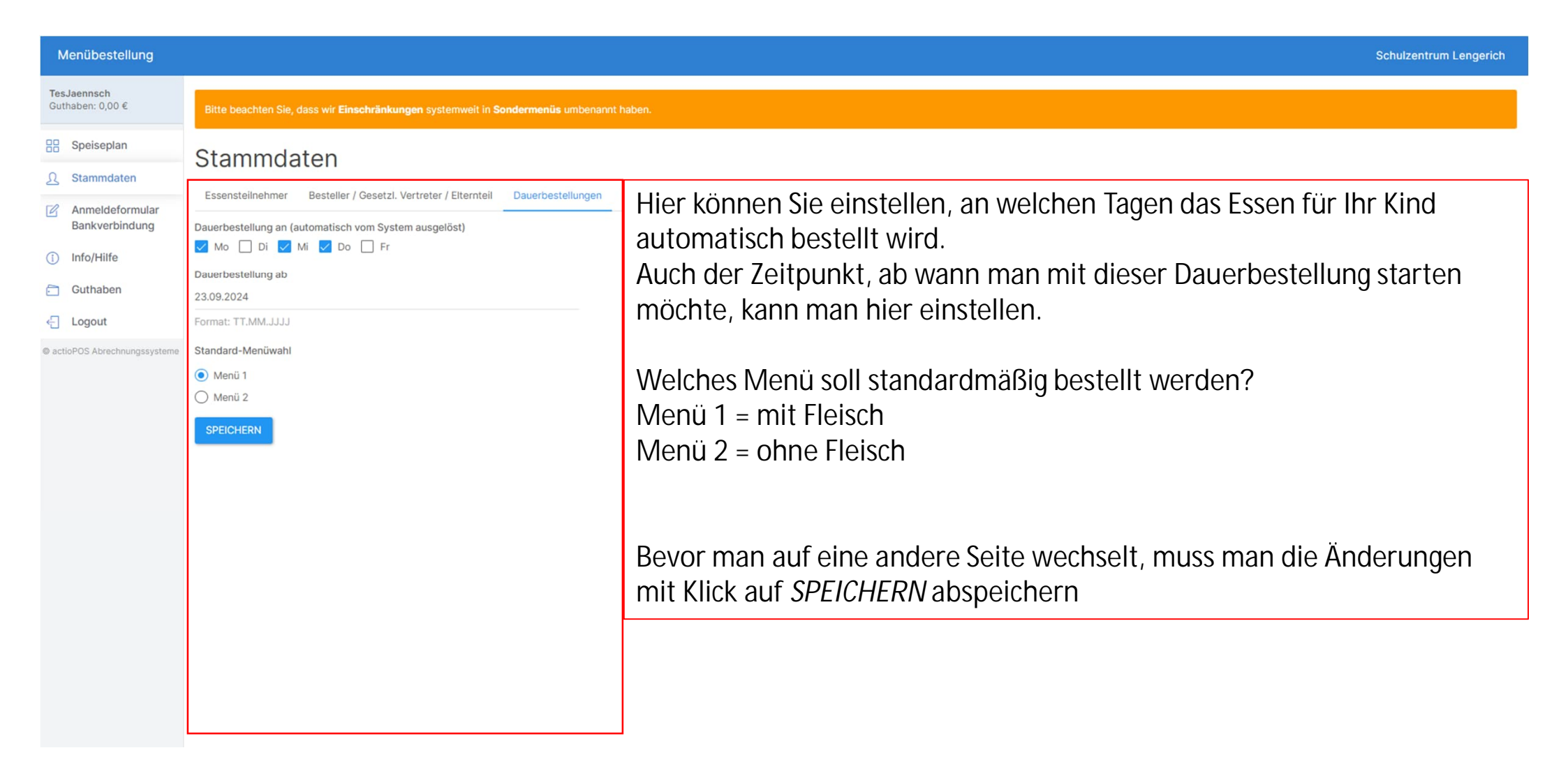

### Seite Stammdaten - Einstellungen

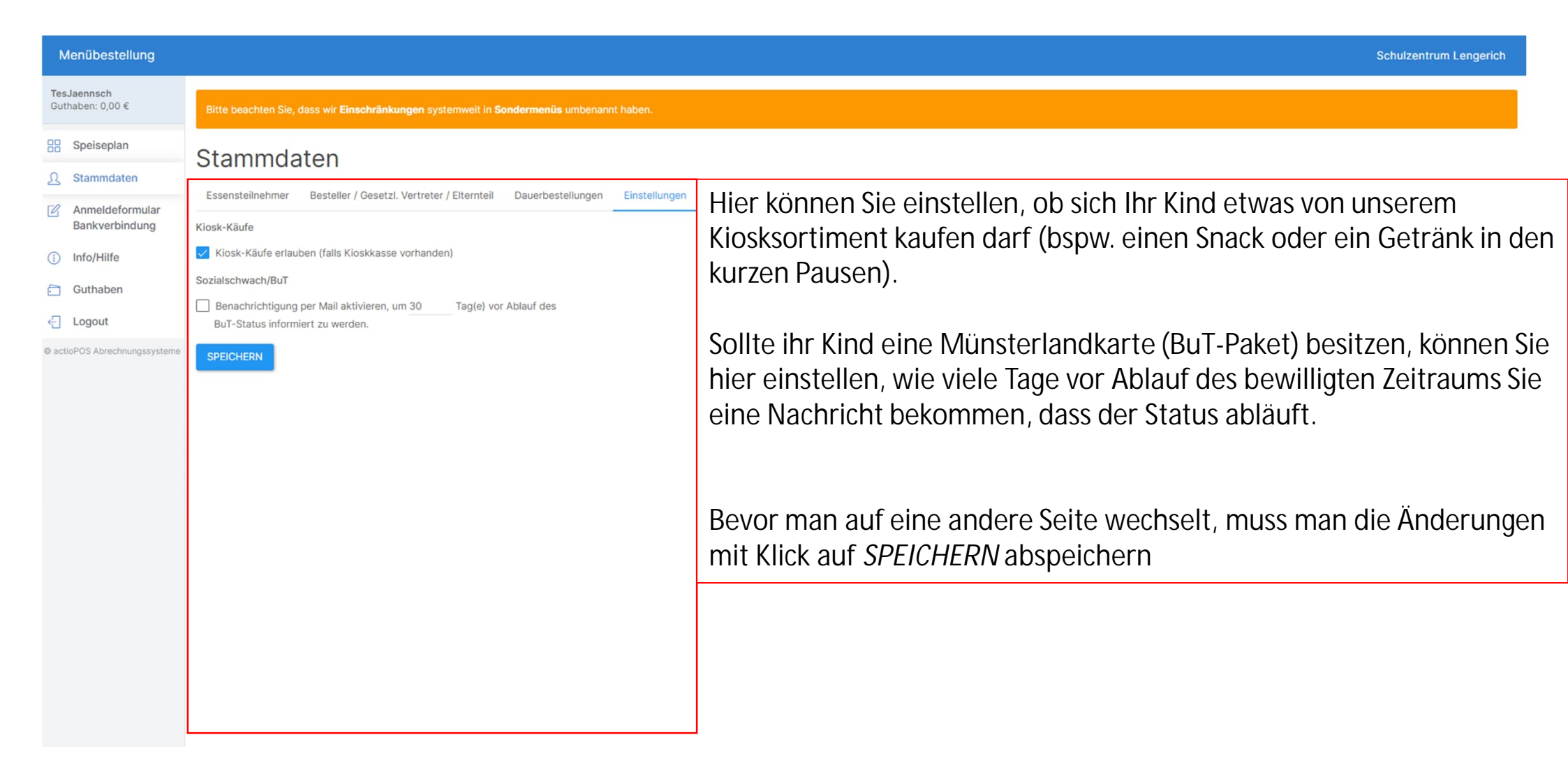

#### Seite Stammdaten - Zugangsdaten

| Menübestellung                                                                                               |                                                                                                    | Schulzentrum Lengerich                                                                                                    |
|----------------------------------------------------------------------------------------------------|----------------------------------------------------------------------------------------------------|----------------------------------------------------------------------------------------------------|
| TesJaennsch<br>Guthaben: 0,00 €                                                                              | Bitte beachten Sie, dass wir <b>Einschränkungen</b> systemweit in <b>Sondermenüs</b> umbenannt haben.                                                                    |                                                                                                    |
| Speiseplan                                                                                                   | Stammdaten                                                                                                    |                                                                                                    |
| <ul> <li>Anmeldeformular<br/>Bankverbindung</li> <li>Info/Hilfe</li> <li>Guthaben</li> <li>Logout</li> </ul> | Essensteilnehmer       Besteller / Gesetzl. Vertreter / Elternteil       Dauerbestellungen       Einstellungen       Zugangsdaten         Benutzername       TesJaennsch | Hier können Sie den Benutzernamen anpassen (nicht<br>empfehlenswert) und, falls notwendig, ein neues Passwort<br>vergeben.<br>Bevor man auf eine andere Seite wechselt, muss man die<br>Änderungen mit Klick auf <i>SPEICHERN</i> abspeichern |
|                                                                                                    | Konto löschen<br>Klicken Sie hier, wenn Sie ihr Konto löschen wollen.<br>Im nächsten Schritt werden Sie aufgefordert die Löschung zu bestätigen.<br>KONTO LÖSCHEN        | Wenn ihr Kind die Schule verlässt, können Sie hier ihr<br>Konto löschen.<br>Den Chip lassen Sie bitte anschließend der Mensa<br>zukommen.                                                                                                    |

#### Seite 20

#### Seite Stammdaten – Anmeldeformular Bankverbindung

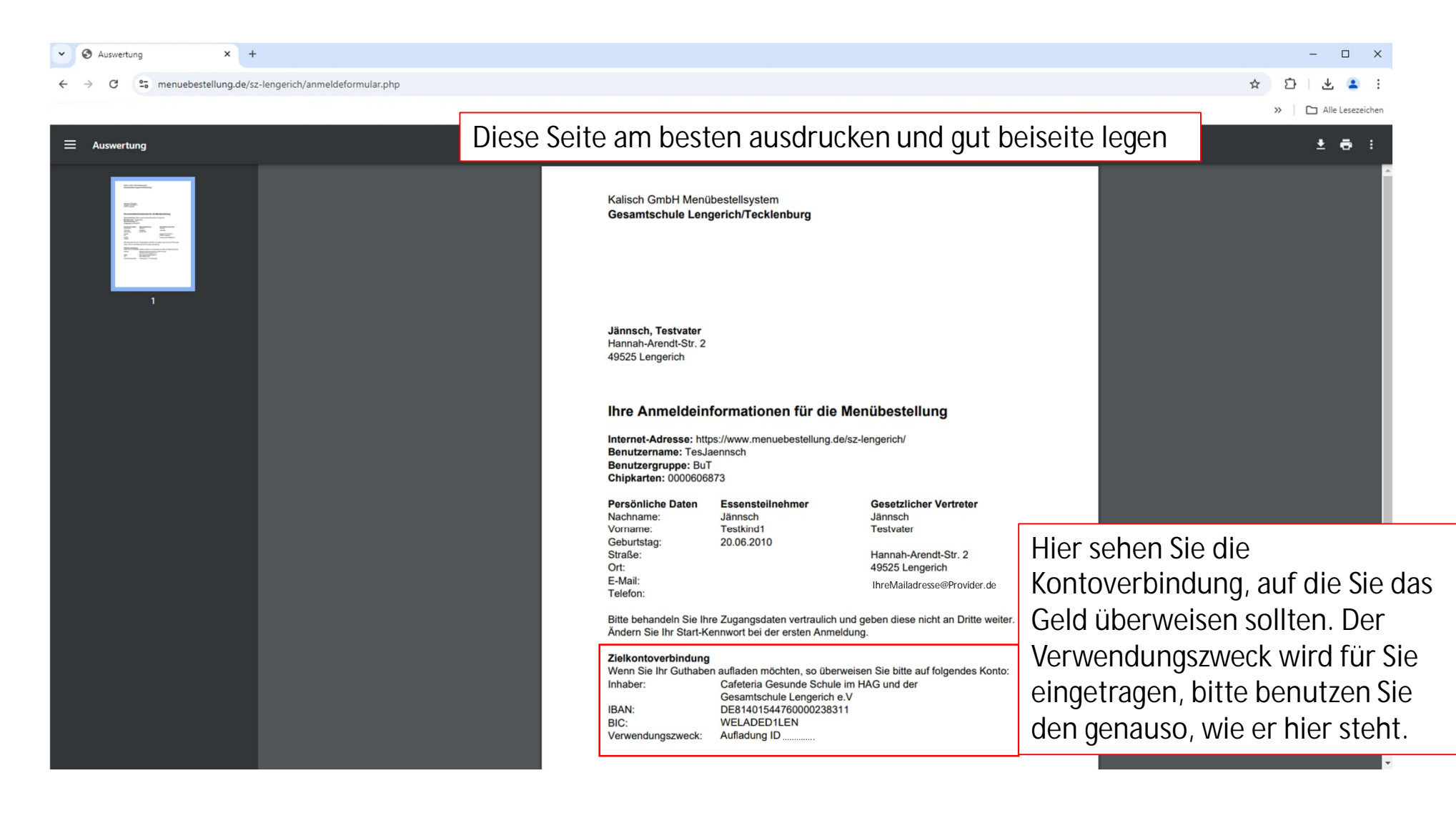

#### Seite 21

#### Seite Stammdaten – Anmeldeformular Bankverbindung

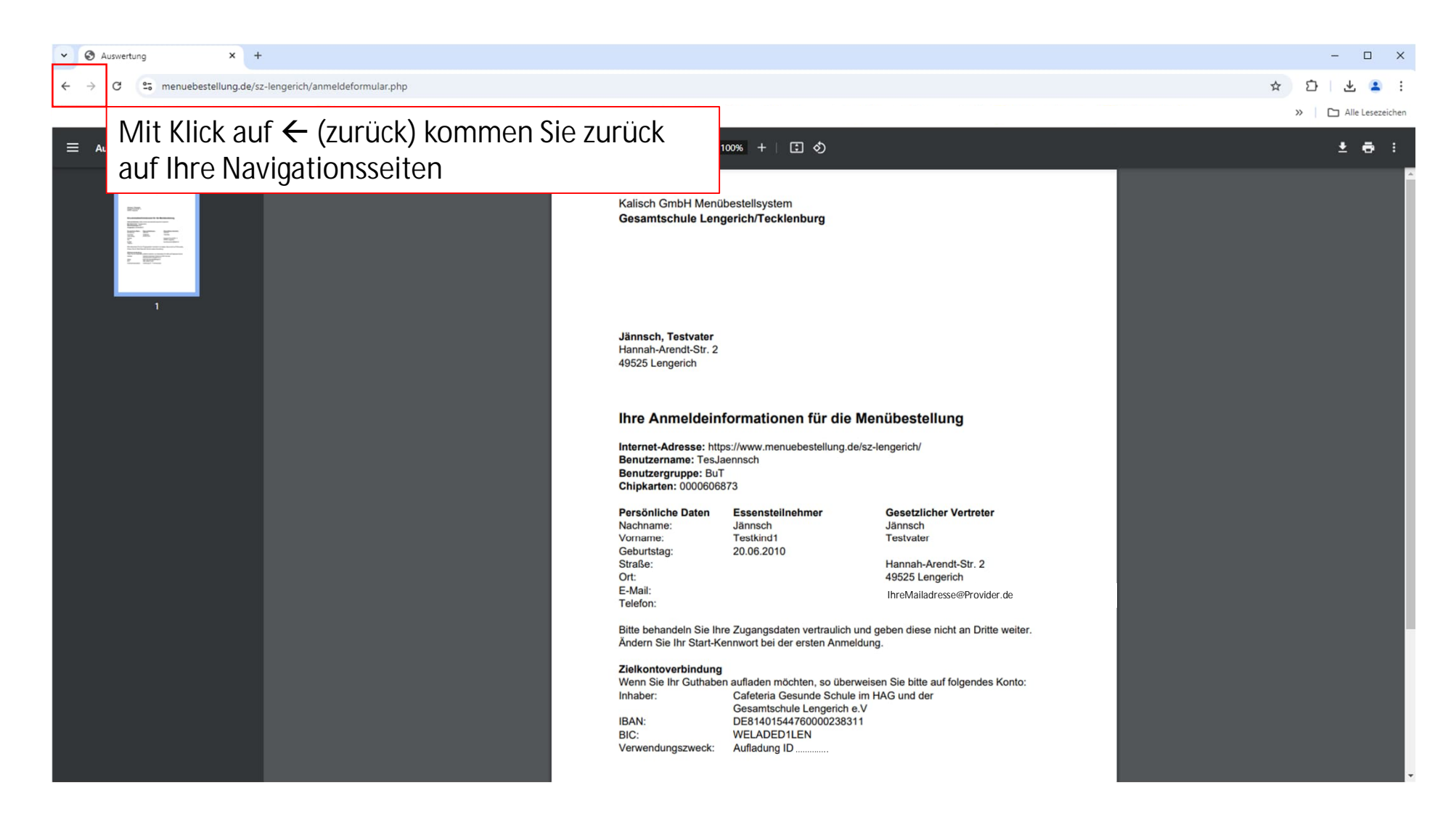

## Seite Stammdaten – Info/Hilfe geöffnet

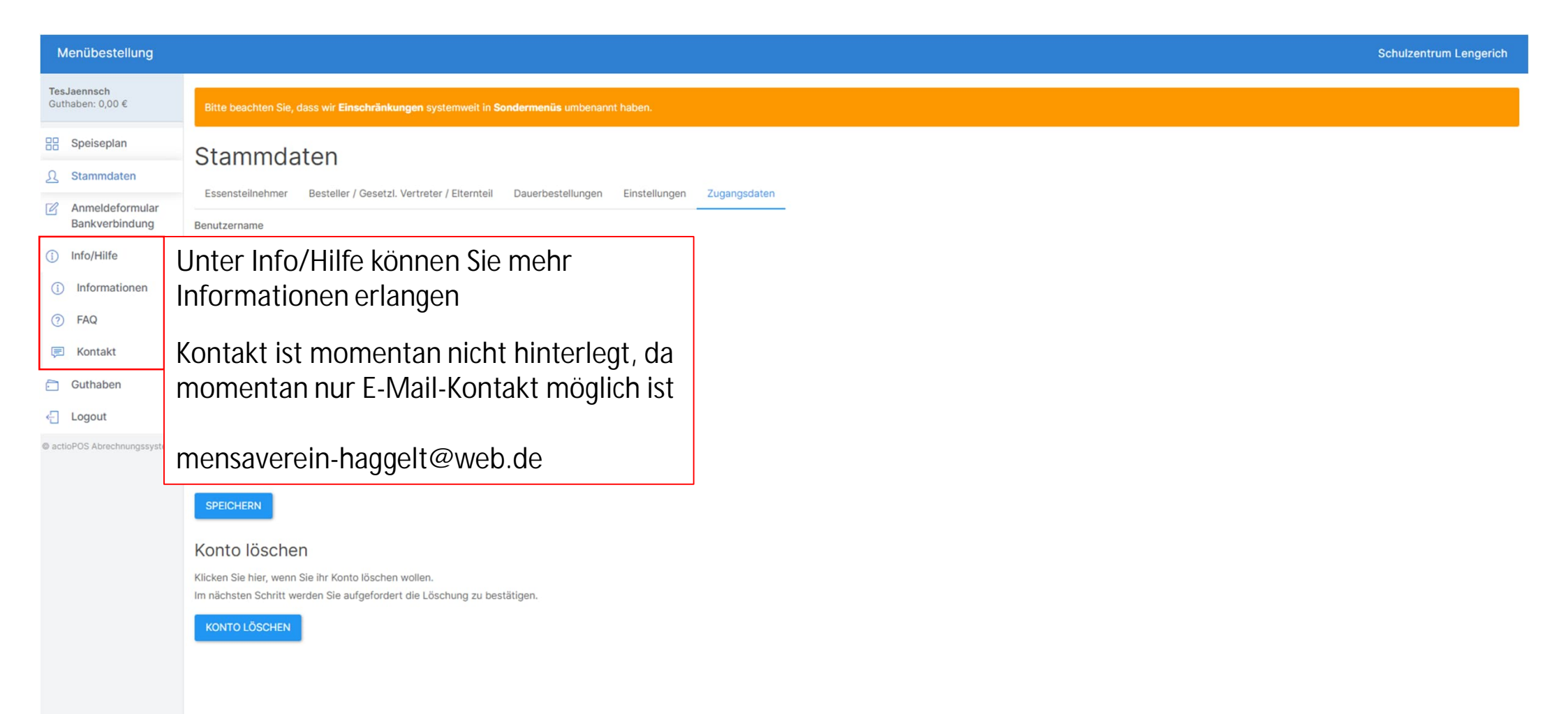

#### Seite Stammdaten – Informationen

| Menübestellung                                                                                                    |                                                                                                    |                                                     |   |  |  |  | Schi | ul |
|----------------------------------------------------------------------------------------------------|----------------------------------------------------------------------------------------------------|-----------------------------------------------------|---|--|--|--|------|----|
| TesJaennsch<br>Guthaben: 0,00 €                                                                                                    | Bitte beachten Sie, dass wir <b>Einschränkunge</b>                                                   | n systemweit in <b>Sondermenüs</b> umbenannt haben. |   |  |  |  |      |    |
| Guthaben: 0,00 €<br>Speiseplan<br>Stammdaten<br>Anmeldeformular<br>Bankverbindung<br>Info/Hilfe<br>Guthaben<br>← Logout<br>● actioPOS Abrechnungssysteme | Bitte beachten Sie, dass wir Einschränkungen<br>Informationen<br>AGB_Mensaverein_Stand 09-2024 (PDF) | Unter Informationen<br>finden Sie die AGB           | ו |  |  |  |      |    |
|                                                                                                    |                                                                                                    |                                                     |   |  |  |  |      |    |

### Seite Stammdaten – FAQ

| Menübestellung Schulzentrum Lengeri           |                                                                                                    |                                                  |   |   |  |
|-----------------------------------------------|----------------------------------------------------------------------------------------------------|--------------------------------------------------|---|---|--|
| TesJaennsch<br>Guthaben: 0,00 €               | Bitte beachten Sie, dass wir <b>Einschränkungen</b> systemweit in <b>Sondermenüs</b> umbenannt haben. |                                                  |   |   |  |
| Speiseplan                                    | Häufig gestellte Fragen                                                                               | Unter FAQ finden Sie                             |   |   |  |
| Anmeldeformular<br>Bankverbindung             | + FAQ hinzufügen                                                                                      | häufig gestellten Fragen<br>und Antworten darauf |   |   |  |
| <ul><li>info/Hilfe</li><li>Guthaben</li></ul> | Wie lade ich Guthaben auf?<br>Wie bestelle ich Essen?                                                 |                                                  | J | ~ |  |
| Logout     actioPOS Abrechnungssysteme        | Wie storniere ich bestelltes Essen?                                                                   |                                                  |   | ~ |  |
|                                               | Wie kann ich mein Guthaben auszahlen lassen?<br>Wie kann ich mein Konto löschen?                      |                                                  |   | ~ |  |
|                                               |                                                                                                    |                                                  |   |   |  |

#### Seite Guthaben – BuT (MünsterlandKarte)

| Menübestellung                                                                                 | Menübestellung Schulzentrum Lengerich  |                                                           |                                                                                                    |                                                                                           |                   |  |
|------------------------------------------------------------------------------------------------|----------------------------------------|-----------------------------------------------------------|----------------------------------------------------------------------------------------------------|-------------------------------------------------------------------------------------------|-------------------|--|
| TesJaennsch<br>Guthaben: 0,00 €                                                                | Bitte beachten Sie, dass               | ; wir <b>Einschränkungen</b> systemweit in <b>Sonde</b> r | menüs umbenannt haben.                                                                                                    |                                                                                           |                   |  |
| <ul> <li>Speiseplan</li> <li>Stammdaten</li> <li>Anmeldeformular<br/>Bankverbindung</li> </ul> | Guthaben<br>Aktuelles Guthaben: 0,00 € |                                                           |                                                                                                    | Hier sehen Sie das aktuelle Guthaben und w<br>mit dem Chip passiert ist, sowie Käufe am k |                   |  |
| <ol> <li>Info/Hilfe</li> <li>Guthaben</li> <li>Logout</li> </ol>                               | Typ *<br>Alle ~                        | Datum von Datum bis                                       | Richtung *<br>Alle *                                                                                                    | Dies ist die Ansicht, sollten Sie die<br>MünsterlandKarte nutzen                          |                   |  |
| actioPOS Abrechnungssysteme                                                                    | Bericht-Nr.                            | Datum                                                     | Beschreibung                                                                                                    |                                                                                           | Betrag            |  |
|                                                                                                | 27<br>26                               | 11.09.2024 16:52:06<br>11.09.2024 16:49:42                | Stammdatenänderung durch TesJaennsch (ID: 7) - Dauerbestellung an: , vorher: Mo<br>Guthabenänderung durch Benutzer CatLeitung | D,MI,DO                                                                                   | 0,00 €<br>-5,00 € |  |
|                                                                                                | 25<br>24                               | 11.09.2024 16:14:10<br>11.09.2024 16:13:28                | Guthabenänderung durch Benutzer CatLeitung<br>Chip 0000606873 hinzugefügt durch Benutzer CatLeitung                           |                                                                                           | 5,00 €<br>0,00 €  |  |
|                                                                                                | 22                                     | 09.09.2024 18:14:44                                       | Chip 0000578535 aus dem Benutzer entfernt durch Benutzer CatLeitung                                                           |                                                                                           | 0,00 €            |  |
|                                                                                                | 19                                     | 09.09.2024 18:08:57<br>09.09.2024 18:06:34                | Chip 0000578535 hinzugefügt durch Benutzer TesJaennsch<br>Benutzerkonto aktiviert über Mail-Adresse                           |                                                                                           | 0,00 €<br>0,00 €  |  |
|                                                                                                |                                        |                                                           | Summe auf dieser Seite                                                                                                    |                                                                                           | 0,00 €            |  |
|                                                                                                |                                        |                                                           | Summe im Suchzeitraum                                                                                                    |                                                                                           | 0,00 €            |  |

#### Seite Guthaben – SuS und Lehrkräfte

| Menübestellung                                                                                                    |                                                                                                    |                                                                                                    |                                                                                                    | Schulzentrum Lengerich                                                                                                    |
|----------------------------------------------------------------------------------------------------|----------------------------------------------------------------------------------------------------|----------------------------------------------------------------------------------------------------|----------------------------------------------------------------------------------------------------|----------------------------------------------------------------------------------------------------|
| BenJaennsch<br>Guthaben: 28,50 €                                                                                                    | Bitte beachten Sie, o                                                                                                    | lass wir <b>Einschränkungen</b> systen                                                                                                    | nweit in <b>Sondermenüs</b> umbenannt haben.                                                                                                    |                                                                                                    |
| <ul> <li>Speiseplan</li> <li>Stammdaten</li> <li>Stammdaten</li> <li>Anmeldeformular<br/>Bankverbindung</li> <li>Info/Hilfe</li> <li>Guthaben</li> <li>Logout</li> <li>actioPOS Abrechnungssysteme</li> </ul> | Guthaber<br>Aktuelles Gu<br>Benachricht<br>Sie können hier eins<br>Minimaler Guthaben<br>€ 0.00<br>Benachrichtigun<br>SPEICHERN<br>Typ *<br>Alle | )<br>uthaben: 28,50 €<br>igung bei niedrigem<br>tellen ob und bei Unterschreitung<br>stand *<br>g aktivieren<br>Datum von<br>* Datum von<br>PDF ▲ DOWNLOAD ALS | Guthabenstand         von welchem Guthabenstand sie Benachrichtigt werden wollen.         Datum bis       Richtung *         Datum bis       Alle *         CSV | <ul> <li>Hier sehen Sie das aktuelle Guthaben und was mit dem<br/>Chip passiert ist, sowie Käufe am Kiosk</li> <li>Dies ist die Ansicht für SuS sowie Lehrkräfte</li> <li>Eine Benachrichtigung bei geringem Guthabenstand kann<br/>hier eingestellt und aktiviert werden</li> <li>Bevor man auf eine andere Seite wechselt, muss man die<br/>Änderungen mit Klick auf SPEICHERN abspeichern</li> </ul> |
|                                                                                                    | Bericht-Nr.                                                                                                    | Datum                                                                                                    | Beschreibung                                                                                                    | Betrag                                                                                                    |
|                                                                                                    | 109                                                                                                    | 13.09.2024 20:50:07                                                                                                    | Guthabeneinzahlung                                                                                                    | 20,00 €                                                                                                    |
|                                                                                                    | 31                                                                                                    | 13.09.2024 12:10:18                                                                                                    | Kasse 4 / Bon 560                                                                                                    | -1,50 €                                                                                                    |
|                                                                                                    | 23                                                                                                    | 09.09.2024 10:52:30                                                                                                    | Chip 0000578535 binzugefügt durch Reputter Cat altung                                                                                                    | 10,00 €                                                                                                    |
|                                                                                                    | 21                                                                                                    | 09.09.2024 18:14:12                                                                                                    | Chip 0000606873 aus dem Benutzer entfernt durch Benutz                                                                                                    | 2er CatLeitung 0,00 €                                                                                                    |

## Navigationsseiten – Logout

| Menübestellung                  |                                                                                                    | Schulzentrum Lengerich |
|---------------------------------|----------------------------------------------------------------------------------------------------|------------------------|
| TesJaennsch<br>Guthaben: 0,00 € | Bitte beachten Sie, dass wir <b>Einschränkungen</b> systemweit in <b>Sondermenüs</b> umbenannt haben. |                        |
| Speiseplan                      |                                                                                                    |                        |
| <u> </u> Stammdaten             | Gesamtschule Lengerich/Tecklenburg                                                                    | ~                      |
| Anmeldeformular                 | KW 38 (16.09 22.09. )                                                                                 | ~                      |
| Bankverbindung                  | < Mo. 16.09. Di. 17.09. Mi. 18.09. Do. 19.09. Fr. 20.09. >                                            |                        |
| (i) Info/Hilfe                  | 16.09.2024                                                                                            | KW 38                  |
| 🛅 Guthaben                      | Putenbraten mit Möhrchen und Nudeln, dazu ein Dessert                                                 | — O +                  |
| ← Logout                        | Mit Klick auf <i>Logout</i> melden                                                                    | 0,00 €                 |
| © actioPOS Abrechnungssyster    | Sie sich vom System ab                                                                                |                        |
|                                 | Vegetarische bunte Nudel-/Gemüsepfanne, dazu ein Dessert<br>Zusatzstoffe anzeigen ①                   | — o +                  |
|                                 |                                                                                                    | 0,00 €                 |
|                                 |                                                                                                    |                        |
|                                 |                                                                                                    |                        |
|                                 |                                                                                                    |                        |
|                                 |                                                                                                    |                        |
|                                 |                                                                                                    |                        |
|                                 |                                                                                                    |                        |